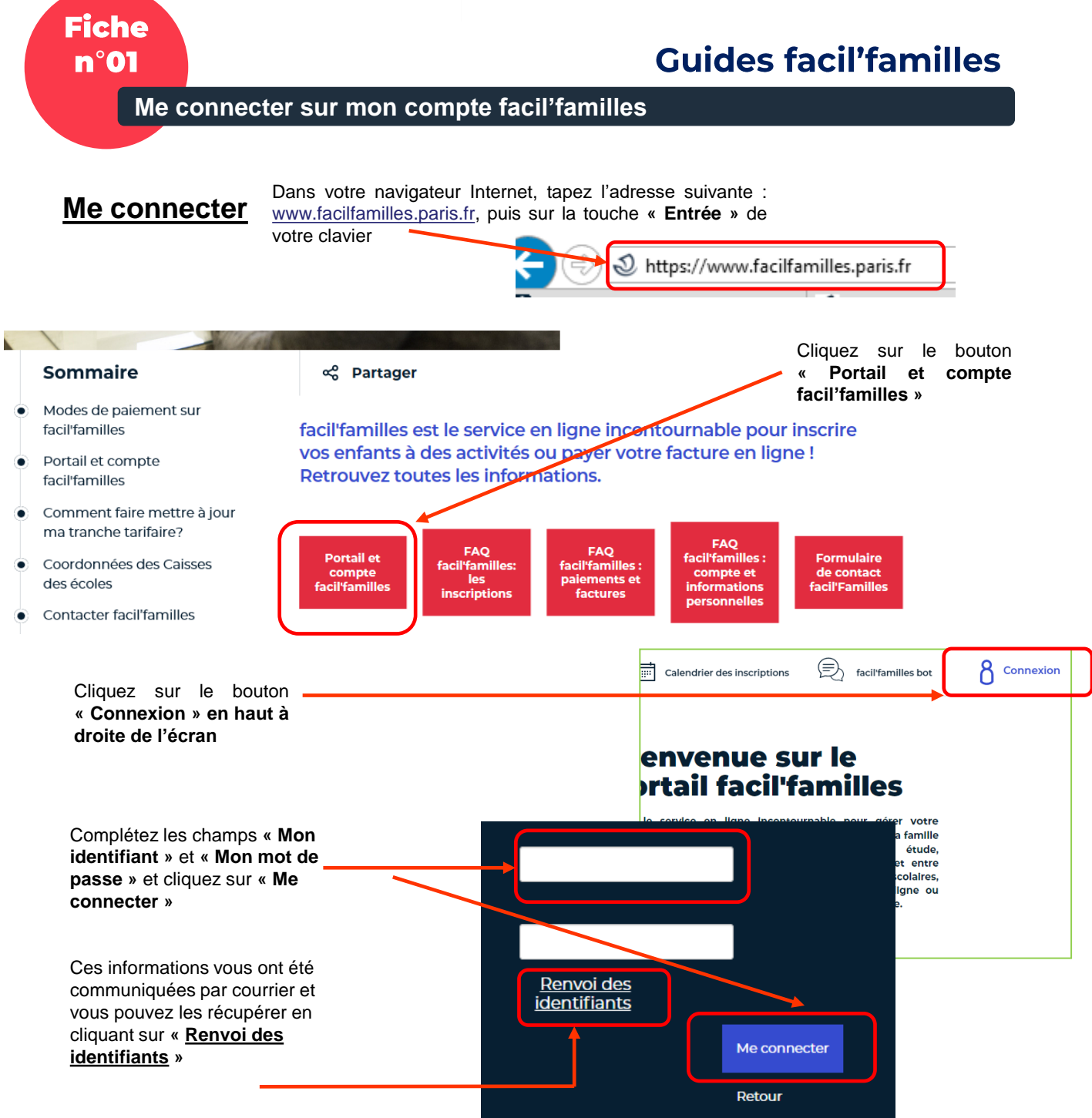

Après trois tentatives échouées, votre compte sera bloqué. Vous pouvez demander que ces informations vous soient renvoyées, en cliquant sur « **Renvoi des identifiants** »

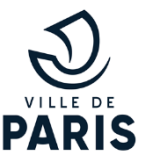

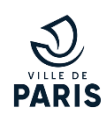

Une fois connecté, vous avez accès à travers le bandeau haut gauche de votre écran, en passant la souris sur votre nom de famille, à plusieurs icones qui vous permettent en toute autonomie de modifier votre mot de passe, de savoir où obtenir de l'aide, ou encore de vous déconnecter.

|                                 |                                                    |                                                                                                    | _ |                        |                   |
|---------------------------------|----------------------------------------------------|----------------------------------------------------------------------------------------------------|---|------------------------|-------------------|
|                                 |                                                    |                                                                                                    |   | Modifier m<br>de passe | on mot            |
| <b>O PARIS</b>   facil'familles | Calendrier des inscriptions (完) facilifamilies bot | FAMILLE PARIS                                                                                                  | Г | N<br>C                 | le<br>léconnecter |
|                                 |                                                    | ion in the second second second second second second second second second second second second second second s |   |                        |                   |

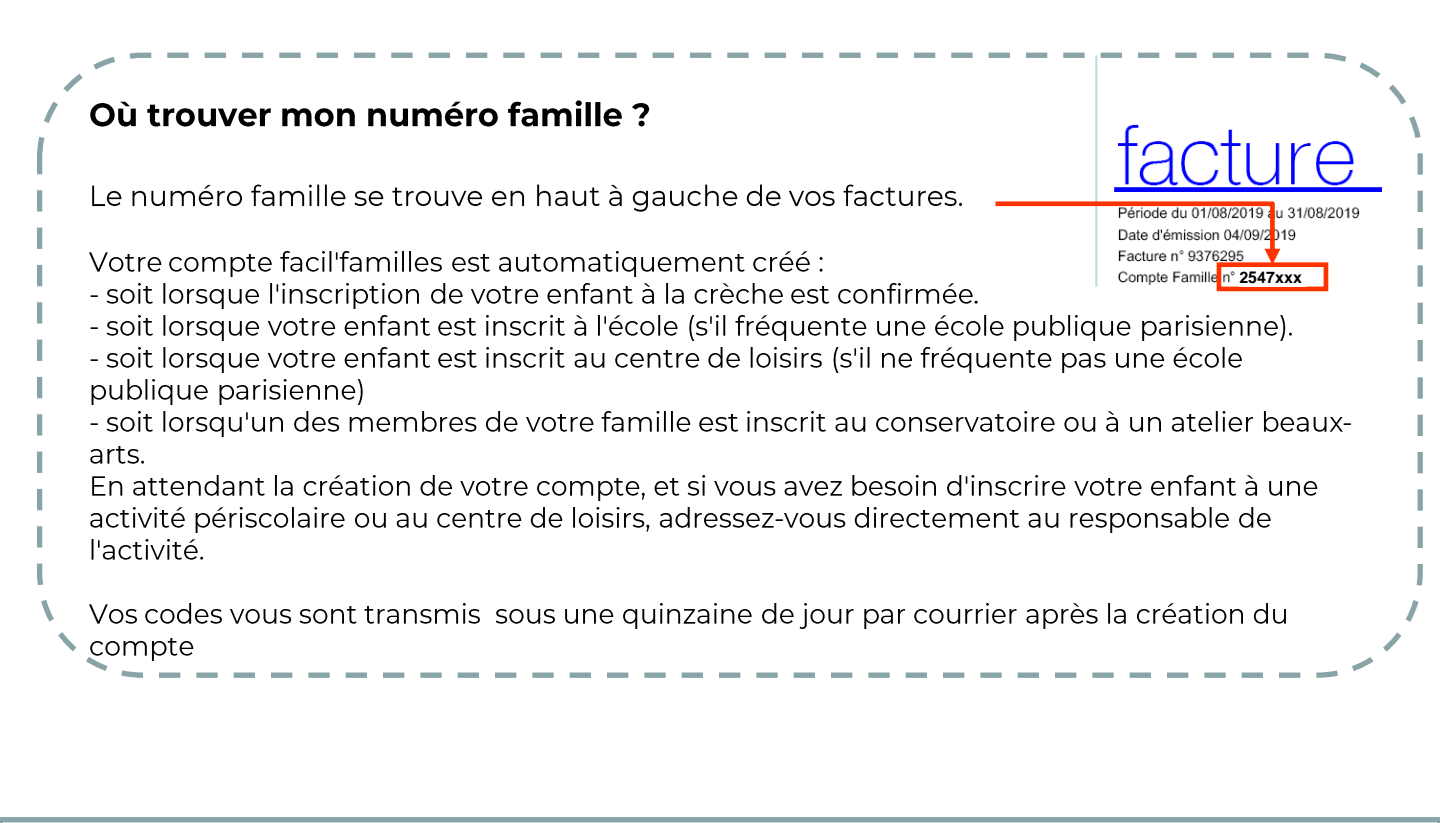

En cas de nécessité, un expert vous rappelle lors d'un rendez-vous téléphonique convenu avec vous.

facil'familles bot

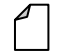

<u>Formulaire</u> <u>de contact facil'familles</u>

Mission facil'familles 210 quai de Jemmapes 75010 Paris 01 42 76 28 77

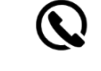

Vous pouvez contacter nos équipes au : 01 42 76 28 77